## Přihláška do projektu SOČ 2020 (žadatel)

Platí pro již zaregistrované uživatele v informačním systému JCMM.

## Postup:

- 1. Přihlas se do systému JCMM.
- 2. V žádostech přepni na projekt SOČ 2020:

| 🖁 žádost 📰 témata                                                                         |                      |                                                                        |                         |           |        |
|-------------------------------------------------------------------------------------------|----------------------|------------------------------------------------------------------------|-------------------------|-----------|--------|
| Listy žádosti S0Č (2019)                                                                  | ٣                    | Potvrzeno Zaregistrovat do: 10.10.2019                                 |                         |           |        |
| Pořadí Náz Internacionalizace (2019)                                                      | 2020)                |                                                                        | Vyplnit od - do         | Stav      | _      |
| 🗆 1 0so SOČ (2020)                                                                        | n. 60-40             |                                                                        | 18.10.2019 - 22.10.2019 | Kompletní | Q      |
| 2 Osobní údaje o zástupci účastníka projektu                                              |                      |                                                                        | 18.10.2019 - 22.10.2019 | Kompletní | 0      |
|                                                                                           |                      |                                                                        |                         |           | ≡ 10 ▼ |
| Osobní údaje o účastníkovi projektu                                                       |                      |                                                                        |                         |           |        |
| Osobní údaje                                                                              |                      |                                                                        |                         |           |        |
| Možnost oslovení:                                                                         | 0                    |                                                                        |                         |           |        |
| Osobní fotografie:                                                                        | 0                    |                                                                        |                         |           |        |
| Rodné číslo:                                                                              | 0                    | 025622/4078                                                            |                         |           |        |
| Trvalý pobyt - ulice:                                                                     | 0                    | Škroupova                                                              |                         |           |        |
| Trvalý pobyt – číslo popisné:                                                             | 0                    | 39                                                                     |                         |           |        |
| Trvalý pobyt - číslo orientační:                                                          | 0                    |                                                                        |                         |           |        |
| Trvalý pobyt - obec:                                                                      | 0                    | Brno Židenice                                                          |                         |           |        |
| Trvalý pobyt - PSČ:                                                                       | 0                    | 63600                                                                  |                         |           |        |
|                                                                                           |                      |                                                                        |                         |           |        |
| Údaje o škole (instituci)                                                                 |                      |                                                                        |                         |           |        |
| Pomocí IČ Vaší školy [instituce] se načtou ini                                            | formace              | z databáze do položek: Název, Ředitel, Adresa, Okres                   |                         |           |        |
| Pokud se do některých položek údaje nenači<br>Načtení dat do položek se provede zadáním i | tou, takj<br>hodnotv | ie prosim zadejte.<br>pro li <sup>s</sup> a kliknutím do další položky |                         |           |        |
| lễ Vaší školy (instituce)-                                                                |                      | no o a kundum de dala polezaj.                                         |                         |           |        |
| Název Vaší školv (instituce)                                                              | 0                    |                                                                        |                         |           |        |
| Ředitel Istatut, zástupcel školv linstituce)                                              | 0                    |                                                                        |                         |           |        |
| Adresa (sídlo) Vaší školy (instituce):                                                    | 0                    |                                                                        |                         |           |        |
| Jméno a přijmení třídního učitele:                                                        |                      |                                                                        |                         |           |        |
| E-mail třídního učitele:                                                                  |                      |                                                                        |                         |           |        |
| Další údaje                                                                               |                      |                                                                        |                         |           |        |
| Předchozí zkušenosti ze SOČ a jiných soutěži                                              | 0                    |                                                                        |                         |           |        |
| Potvrzení pravdivosti údajů a souhlas se zp                                               | racován              | ılm osobních údajů                                                     |                         |           |        |
| SOUHLAS SE ZPRACOVÁNÍM OSOBNÍ                                                             | CH ÚD                | AJŮ                                                                    |                         |           |        |

Uděluji JCMM, z. s. p. o. (JCMM) souhlas se zpracováním svých osobních a citlívých údajů, které jsem uvedl/a v tomto formuláři, a údajů, které JCMM poskytnu za účelem mé účasti na aktivitách a projektech realizovaných JCMM.

- Vyplň Osobní údaje o účastníkovi projektu. Nezapomeň dole zaškrtnout Souhlas se zpracováním osobních údajů.
- 4. Vyplněné údaje potvrď stisknutím tlačítka 🥙 Uložit.
- Jsi-li nezletilý/á, vyplň a ulož i druhý list Osobní údaje o zástupci účastníka projektu.
- 6. Po uložení dat dojde v horní liště k drobné změně. Ikonka Uložit bude nahrazena ikonkou Upravit (můžeš se vrátit a doplnit nebo opravit některé údaje) a přibude nová barevně blikající ikonka
  ZAREGISTROVAT DO PROJEKTU:

| 🌐 JCMM / Centrum / Podání žádosti do projektu |            |   |                              |  |  |  |  |
|-----------------------------------------------|------------|---|------------------------------|--|--|--|--|
| 🔡 žádost                                      |            |   |                              |  |  |  |  |
| Listy žádosti                                 | SOČ (2020) | v | Zaregistrovat do: 20.01.2020 |  |  |  |  |
|                                               |            |   | -                            |  |  |  |  |

Posledním krokem je potvrzení registrace pomocí ikonky
 ZAREGISTROVAT DO PROJEKTU.

Objeví se toto okno:

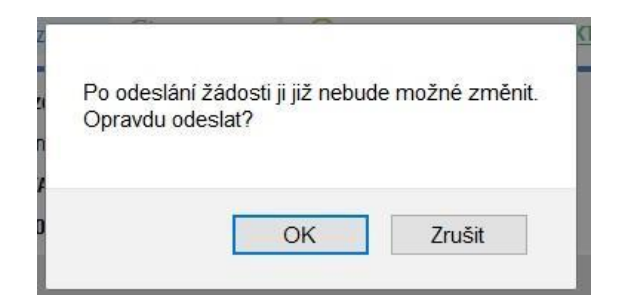

8. Stisknutím tlačítka OK je Tvá registrace ukončena (indikace - Potvrzeno).

Ing. Jiří PochmanIng. Alena HynkováSprávce IS JCMMVedoucí projektu SOČpochman@seznam.czalena.hynkova@jcmm.cz2724 774 1522724 206 697

Hodně zdaru při registraci Ti přejí